# Návod na použitie platformy Futurium

## Vitajte

Futurium je online platforma, ktorú prevádzkuje Generálne riaditeľstvo Európskej komisie pre komunikačné siete, obsah a technológie (GR CNECT). Skupina, do ktorej ste pozvaní, sa nazýva "Budovanie Európy s miestnymi zastupiteľmi". Táto skupina združuje všetkých členov siete.

Budete pridaní aj do skupiny "Predstavitelia územných samospráv pre otázky EÚ". Táto skupina pozostáva z členov dvoch sietí: siete Európskej komisie "Budovanie Európy s miestnymi zastupiteľmi" a siete Výboru regiónov "Predstavitelia územných samospráv pre otázky EÚ".

Obe skupiny sú súkromné. V hlavnej skupine "Predstavitelia územných samospráv pre otázky EÚ" sú poskytnuté informácie relevantné pre členov oboch sietí. V podskupine "Budovanie Európy s miestnymi zastupiteľmi" sú informácie relevantné iba pre členov tejto siete. V hlavnej skupine "Predstavitelia územných samospráv pre otázky EÚ" môžete komentovať zverejnený obsah. V podskupine "Budovanie Európy s miestnymi zastupiteľmi" môžete vytvárať aj vlastné príspevky.

## Účet Futurium

Pred tým, ako budete môcť komunikovať na platforme Futurium, potrebujete účet. Futurium využíva systém autentifikácie používateľov EU Login.

## Ako vytvoriť účet Futurium (zaregistrovať sa)?

#### Zatiaľ nemám účet EU Login:

- 1. Kliknite na tlačidlo prihlásenia (budete presmerovaní na stránku EU Login).
- Kliknite na možnosť "Create an account" (Vytvoriť účet) a postupujte podľa pokynov.
- 3. Dostanete e-mail, ktorý vám umožní dokončiť proces registrácie.
- 4. Kliknite na odkaz v e-maile (na potvrdenie účtu máte maximálne 24 hodín).
- 5. Nastavte si heslo pre EU Login.
- 6. Teraz ste prihlásení do EU Login.
- 7. Navštívte domovskú stránku Futurium a kliknite na tlačidlo prihlásenia.
- Povinné: podpíšte používateľskú zmluvu. Prejdite na spodnú časť stránky a vyjadrite s ňou súhlas.

#### Už mám účet EU Login:

- 1. Kliknite na tlačidlo prihlásenia (budete presmerovaní na stránku EU Login).
- 2. Prihláste sa podľa pokynov.
- 3. Ak ste ešte nevyjadrili súhlas s používateľskou zmluvou Futurium: prejdite na spodnú časť stránky a vyjadrite s ňou súhlas.

## Ako sa prihlásim?

#### Už máte účet Futurium:

- 1. Kliknite na tlačidlo prihlásenia, budete presmerovaní na stránku EU Login.
- 2. Prihláste sa podľa pokynov.
- 3. Budete presmerovaní na stránku na platforme Futurium.

Ak sa zobrazí toto chybové hlásenie "your account is blocked" (váš účet je zablokovaný), kontaktujte nás.

## Ako mám spravovať svoj účet Futurium?

Ak chcete spravovať svoj účet, musíte byť prihlásení.

- 1. Kliknite na možnosť my account (môj účet)
- 2. Kliknite na možnosť edit (upraviť)
- Niektoré polia sú spravované službou EU Login (meno, priezvisko, e-mail a vaše heslo). Ak ich chcete zmeniť, navštívte webovú stránku <u>EU Login</u>
- 4. Zmeniť sa môžu tieto polia
  - a. Your picture (Tvoja fotografia)
  - b. Bio (Bio)
  - c. Contact settings (Nastavenia kontaktov)
  - d. Language settings (Nastavenia jazyka)
  - e. Email subscriptions (Prihlásenia na odber e-mailom)
- 5. Kliknutím na možnosť Save (Uložiť) zachováte zmeny

### Ako zmením nastavenia upozornení?

Musíte byť prihlásení.

- 1. Kliknite na možnosť my account (môj účet)
- 2. Kliknite na kartu Notifications Settings (Nastavenia oznámení)
- 3. Nastavte frekvenciu pre svoje skupiny na jednu z týchto možností
  - a. Never (Nikdy)
  - b. Sent Immediately (Odoslané okamžite)
  - c. Daily (Denne)
  - d. Weekly (Týždenne)

Nezabudnite pri úprave možnosti <u>my account</u> (môj účet) označiť prihlásenia na odber emailom. Ako člen budete dostávať oznámenia o príspevkoch, keď ostatní členovia okomentujú váš príspevok alebo keď moderátor vykoná zmeny vo vašom príspevku.

## Príspevky na platforme Futurium

Pred tým, ako budete môcť uverejňovať príspevky v skupine, by ste mali byť členom skupiny. Príspevky budete môcť uverejňovať v závislosti od nastavení skupiny.

#### Ako uverejním príspevok v skupine Futurium?

V menu akcií skupiny zvoľte možnosť **Add Post (Pridať príspevok)**. Vyplňte nasledujúce polia. Polia označené hviezdičkou sú povinné.

- Type (Typ)
- Title \* (Nadpis\*)
- Content (Obsah)
- Text \* (Text\*)
- Document (Dokument)
- Image/Video (Obrázok/video)
- Web tools Unified Embed Code (Webové nástroje Unified Embed Code)
- Tags (Tagy)

Ako pridám súbor do svojho príspevku na platforme Futurium?

Kliknite na tlačidlo **document (dokument)** a zvoľte možnosť **new document (nový dokument)** alebo **existing document (existujúci dokument)**. Zvoľte súbor a nezabudnite vyplniť pole s názvom.

#### Ako pridám obrázok do môjho príspevku na platforme Futurium?

Kliknite na tlačidlo **media (médium)** a zvoľte možnosť **new media (nové médium)** alebo **existing media (existujúce médium)**. Zvoľte súbor a nezabudnite vyplniť pole s názvom.

#### Ako pridám video do môjho príspevku na platforme Futurium?

Kliknite na tlačidlo video (video) a zvoľte možnosť "Add new video" (Pridať nové video) alebo "Add existing video" (Pridať existujúce video). Potom skopírujte a prilepte URL adresu a kliknite na možnosť create video (vytvoriť video).

Pridanie videa, ktoré už bolo zverejnené na platforme Futurium

- Začnite písať názov alebo časti názvu už existujúceho videa. Vyberte video.
- Kliknite na možnosť vytvoriť video.